## Q 配管や躯体の上に重なっている線を下にしたい

## A1 [前面に移動]で表示順を変更します

読み込んだ2DのDWG/DXF、JWW 図面に重ねて作図した配管や継手、建築の躯体などが線の下になったとき、表示順 を変更することができます。

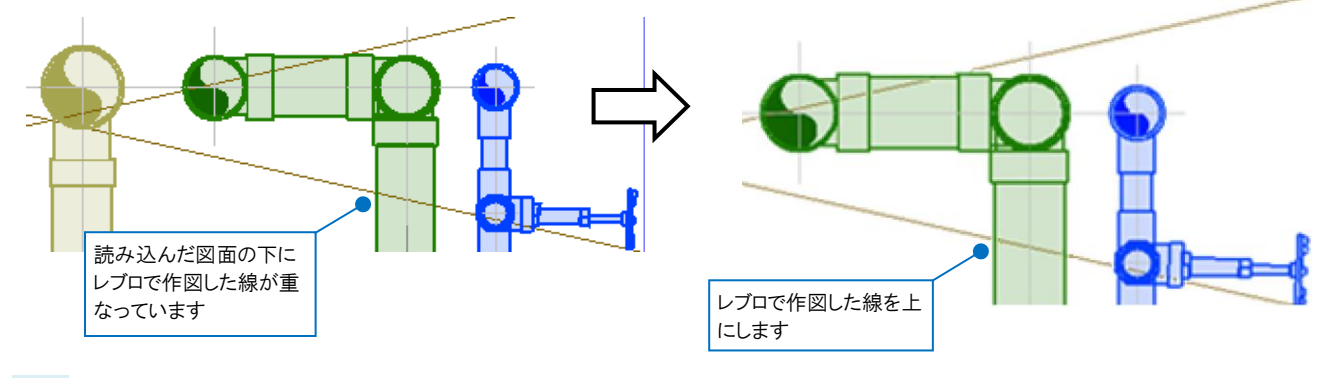

読み込んだ線の上に表示するルートを選択し、[要素選択]-[系統選択]をクリックします。

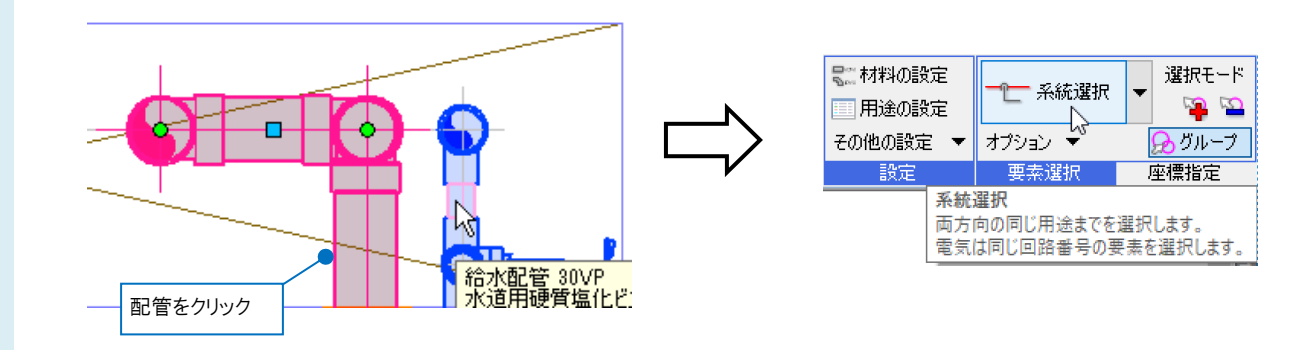

、コンテキストメニューの[その他]-[前面に移動]を指定します。

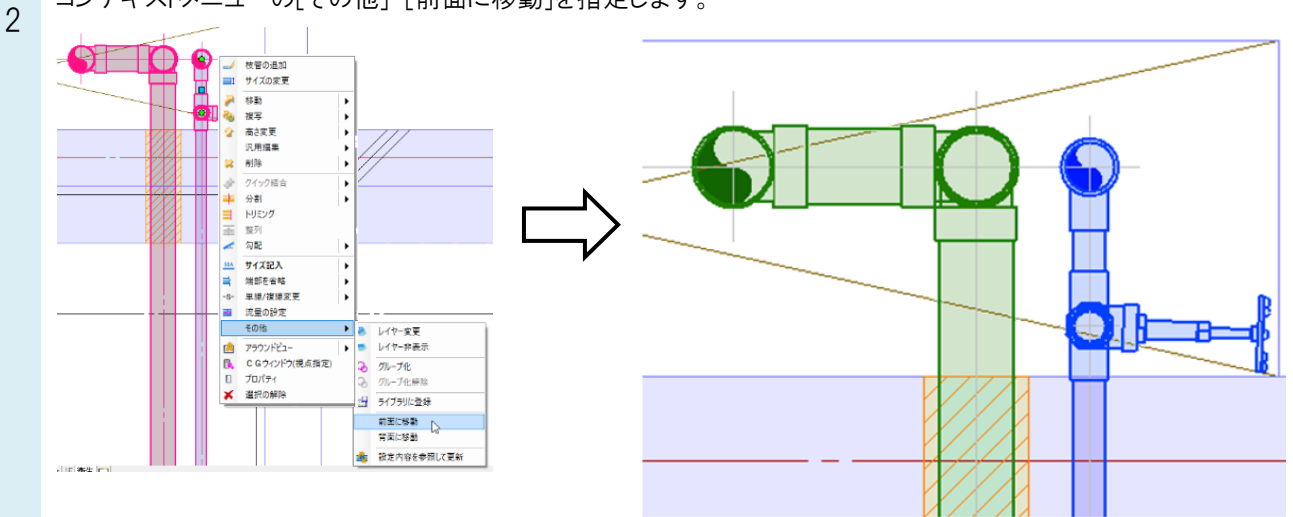

## ● POINT 文字 記号は必ず前面に表・

1

文字、記号は必ず前面に表示されます。